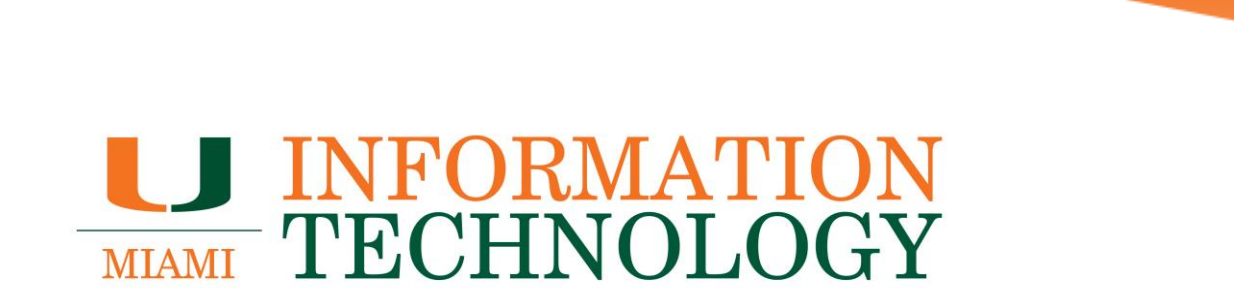

# **Internet Browsers**

How To Clear Your Browser's Cache

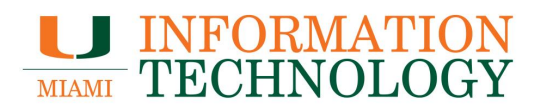

# **Table of Contents**

| learing Your Browser's Cache | 3 |
|------------------------------|---|
| Chrome                       | 3 |
| Safari                       | 3 |
| Firefox                      | 3 |
| Microsoft Edge               | 3 |
| Internet Explorer            | 3 |

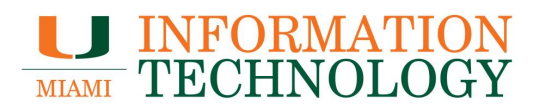

# **Clearing Your Browser's Cache**

If you are having difficulty accessing certain University websites or logging into your University account, it may be a result of your internet browser's cache. The cache contains stored information the browser may use to quickly access a certain site in the future. Clearing a web browser's cache will delete the saved information and force a fresh copy of the site or the site's content to download.

To clear the cache, please follow the steps below for your respective browser.

# Chrome

Please visit Chrome's <u>Clear cache & cookies</u> article.

#### Safari

Please visit the Apple articles below:

- Clear your browsing history in Safari on Mac
- If the issue persists, follow the "Remove stored cookies and data" steps on <u>Manage</u> <u>cookies and website data in Safari on Mac</u>

# **Firefox**

Please visit Firefox's <u>How to clear the Firefox cache</u> article.

# Microsoft Edge

Please visit Microsoft's <u>View and delete browser history in Microsoft Edge</u> article.

# **Internet Explorer**

Please visit Microsoft's <u>View and delete your browsing history in Internet Explorer</u> article.